# 第I部 BASICの基本

## 第1章 BASIC 言語の概要

#### 1.1 BASICとは

BASIC とは,もともと Beginners' All-purpose Symbolic Instruction Code の略語 で,簡単に言えば「初心者でも分かりやすく幅広いプログラムを作れるような言 語」というようなことです。(もちろん,basic(基礎の)という単語に引っ掛けて いるんでしょうけど。)

過去の BASIC (N88BASIC など)は, MS-DOS の時代にはまだ良かったのです が, Windows では出る幕がすごく薄い言語になってしまいました。というのも, それらの BASIC は CUI<sup>1</sup>のシステムでの動作を前提としており, Windows などの GUI<sup>2</sup>には向かなかったためです。なおそれらの過去の BASIC プログラムを使用で きる Windows のソフトも多数作られていますが, これらは MS-DOS などの CUI の OS で動かしたかのように Windows でプログラムを実行できます。(Vector<sup>3</sup>などで 入手できます。)

BASIC をもとにした Windows の GUI プログラムを作成できる言語としては, VisualBasic (Microsoft)が有名です。これの特徴は,Windows GUI に対応したと いうことのみならず,構造化プログラミング<sup>4</sup>などを取り入れ<sup>5</sup>,それまでのBASIC とは差異が大きくなったものの分かりやすく使いやすい Windows GUI の開発環境 として今でも使われています。

<sup>&</sup>lt;sup>1</sup>Character User Interface の略で,主に文字入力によってコンピュータの動作を操作するシステムを指す。感覚的には「MS-DOS プロンプト」でファイルの操作などをすべて行う感じである。

<sup>&</sup>lt;sup>2</sup>Graphical User Interface の略で,コンピュータの動作を視覚的に操作できるシステムを指す。 <sup>3</sup>http://www.vector.co.jp/

<sup>&</sup>lt;sup>4</sup>GoTo 文(プログラム中の特定の行に強制的に処理を移動する)を多用せず,分岐構造と繰り 返し構造のみでプログラムの流れを制御するというプログラム法。プログラムのコードを読んだ際 に処理が突然別の場所に飛んでいるということが少なくなるため,大規模なプログラムが作成しや すくなることが期待される。

<sup>&</sup>lt;sup>5</sup>BASIC 言語で最初に構造化プログラミングを取り入れたのが何と言う BASIC なのかは知りません。もしご存知の方がいらっしゃったら教えていただけると幸いです。

#### **1.2 ActiveBasic**

ActiveBasic は,山本大祐氏が作成しているフリー(無料)のBASIC 言語開発環 境です。公式サイトはhttp://www.discoversoft.net/です。ActiveBasic のダウンロー ドができるほか,講座や掲示板がありますので是非有効活用しましょう。 ActiveBasic の主な特徴としては

- N88BASIC 形式の模擬 CUI プログラム, Windows の DOS プロンプトで動作 するプログラム, Windows の GUI プログラムが作成可能です。その他, ウィ ンドウ等を持たないプログラムや, DLL<sup>6</sup>も作成可能です。
- コンパイラ<sup>7</sup>を持つため,高速に動作するプログラムを作成可能です。

といったことが挙げられます。

#### 1.3 講座の進め方

この講座は,実践的に考えて必要な順序で講座を組んでいるので,それほど体 系的にはなっていません。

- 第1部では, ActiveBasic およびプログラミングにおける基本的な処理を扱い ます。
- 第2部では、プログラムの動作を条件によって制御したり、繰り返しさせた りする方法を扱います。
- 第3部では,実用の面からよく使われる関数を紹介し,それの使い方に慣れられるようにします。
- 第4部では、プログラムのサブルーチン化(いくつかの処理をひとまとめに する)を扱います。
- 第5部では、いろいろな形式のデータ構造を扱い、より分かりやすく効率的 にプログラムを組めるようにします。同時にその応用も扱います。
- 第6部では、コンピュータ内部でのデータ格納位置を示すものであるポイン タを扱います。これはコンピュータ内部の構造に一歩踏み込むことであると ともに、第7部以降で必要な知識・概念でもあります。

<sup>&</sup>lt;sup>6</sup>Dynamic Link Library の略。別のプログラムから呼び出されて利用されるプログラム。 <sup>7</sup>書かれたプログラムを,それに相当する機械語(コンピュータが直接解釈できる言語)に変換 する機構。参照:http://members.at.infoseek.co.jp/sonop/files/skill/outline/program.html

- 第7部では,ActiveBasicのRADツールを用いてGUIプログラムを作成します。同時に主なコントロール(ボタンや文字入力部など,GUIにおける各「部品」)に対する処理も扱います。
- 第8部では, Windows における GUI プログラムの内部構造に踏み込み, RAD ツールを用いないで Windows GUI のプログラムを作成します。

## 第2章 BASICの基本的な計算

#### 2.1 まず準備する

これから ActiveBasic でプログラムを作成しますが,まず ActiveBasic を準備しなければなりません。

Discoversoft (http://www.discoversoft.net/) でActiveBasic をダウンロードしましょう。ダウンロードした "AB4.\*\*\*\*.exe" (\*\*\*\* には数字やドットが入る)を実行すると,どこのフォルダにActiveBasicのファイルを設置するか尋ねられますので, 適当なフォルダを指定して下さい。これでセットアップは完了です。

次に,その中にある"ProjectEditor.exe"を実行して下さい。空の画面が表示され ますが,そこで「ファイル」「新規作成」「Basic プログラム」を選択します。 するとエディターが表示されますのでここにプログラムを書いていきます。

実行する際は,プログラムの出来具合を見たいときは<u>F2 キー</u>を押して「デバッ グ実行」を行います。実際に使うプログラムが出来て機械語形式のプログラムを 生成したい時はF7 キーを押して「リリースコンパイル」を行います。

#### 2.2 何か表示させてみる

まず,エディター部分に次のように打ち込んでみましょう<sup>1</sup>。

#prompt
Print 150+36

#prompt は, N88BASIC 型の CUI プログラムを作成するときに書きます。第6 章までこの #prompt でやっていきますので,毎回おまじないぐらいのつもりで書 いて下さい。なお,Windows上の CUI (MS-DOS プロンプトなど)で動くプログ ラムを作成する #console というものもあります。

<sup>&</sup>lt;sup>1</sup>「#prompt」は小文字に限ります。「Print」は大文字・小文字を問いません。ActiveBasic では, 制御構文(If 文など。第2部以降で扱う)および命令文(下述)が大文字・小文字を問わない他は 全て大文字・小文字を区別します。なお, ActiveBasic 以外の BASIC 言語では大文字・小文字を区 別しないのが一般的です。

**Print**<sub>-</sub>(式)('\_'はスペース)は(式)の部分を計算して表示します。「Print ~」のように,プログラム中である動作を行う文は,命令文<sup>2</sup>と呼ばれます。

F2 キーを押してデバッグ実行してみましょう。ファイルをコンパイルした後その場で即座に実行します。なおコンパイルを行う際は必ずファイルの保存が必要になるため,最初の実行のときはどこに保存するかを尋ねられます。都合のよい場所に保存しておきましょう。

実行すると,

186

と,計算結果が表示されるはずです。

#### 2.3 簡単な計算

数式は次のように記述します。掛け算・割り算を足し算・引き算より優先すると いうのは,数学の式と同じです。

| 演算の種類 | 演算子 | BASIC の式 (例) | 数学の式(例)         |
|-------|-----|--------------|-----------------|
| 足し算   | +   | 150+36       | 150 + 36        |
| 引き算   | -   | 150-36       | 150 - 36        |
| 掛け算   | *   | 150*36       | $150 \times 36$ |
| 割り算   | /   | 150/36       | $150 \div 36$   |
| 累乗    | ^   | 36^3         | 36 <sup>3</sup> |

表 2.1: ActiveBasic の算術演算子

また,計算順序を表すかっこも用いることができます。例えば数学の式で「(100-23)×2」と書くのを,BASICで「(100-23)\*2」と書くことができます<sup>3</sup>。

#prompt

Print ((100-23)\*2)^2

これは,実行すると

<sup>2</sup>N88BASIC などではこう呼んでいますが, ActiveBasic では「Macro プロシージャ」というプロシージャの一種です(第4部参照)。

<sup>3</sup>注:数学の式でかっこの中にかっこが入る場合,例えば  $\{(100-23) \times 2\}2$ のように  $\{ \} \geq ()$ を使い分けますが,BASIC で式を記述するときはそのような使い分けは必要ありません。今の式なら,BASIC では「 $((100-23)*2)^2$ 」と書きます。

5929

となります。

数学では「 $2 \times y$ 」のことを「2y」と書きますが, BASIC ではそういうことはできません。必ず「2\*y」のように書きます<sup>4</sup>。

#### 2.4 組み込み関数を利用する

BASIC には,組み込み関数といって,最初から利用できる関数があります。関数の名前は3~4字が多いです。例えば,Sqr という関数がありますが,これは平方根を表します。例えばプログラムを以下のように打ち込み

#prompt

Print Sqr(4)

実行すると

2

と表示されます。 なお, ActiveBasic では特に指定がないと15桁まで表示できます<sup>5</sup>。 例えば

#prompt
Print Sqr(5)

#### を実行すると

2.23606797749978

と表示されます。

<sup>&</sup>lt;sup>4</sup>ちなみに「2y」と書くと単にエラーになりますが「y2」のように書くと「y2」という名前の 変数になります(第4章参照)。

<sup>5</sup>詳細は第4章と第3部にて扱います。

### 2.5 演習問題

問1:以下のBASICの式を数学の式に書き直せ。

- 1. 5+3^2
- 2. (4+6/9)^3
- 3. Sqr(3<sup>2</sup>+4<sup>2</sup>)

問2:以下の数学の式をBASICで計算し,表示せよ。

- 1.  $6 \times (5-3)$
- 2.  $(7+5) \cdot 2$
- 3.  $\frac{3+5}{2}$
- 4.  $\sqrt{73-25}$
- 5.  $\sqrt{7+4\sqrt{7}}$